## **RS Automation Drive Special Settings**

Special Settings Required for RS Automation Drives

## Contents

EtherCAT Connection

Comments

## EtherCAT Connection

The EtherCAT system has a very useful way of ensuring that the important drive setting parameters are downloaded to the drive. This "Startup" system This is especially useful if a drive is exchanged. The correct parameters for the axis are passed to the drive on every power on cycle. This means you do not have to pre-program a drive with its specific parameters beforehand, or via a USB connection.

The following parameters should be programmed in to the startup system

| Description                   | Purpose                                                                                                    | RS Automation Ft-no<br>Parameter | CoE<br>Number | Value |
|-------------------------------|----------------------------------------------------------------------------------------------------|----------------------------------|---------------|-------|
| Velocity Feed<br>forward Gain | To reduce the following error on the system to nearly zero<br>It is expressed as a percentage 0-100<br>The default value is 0, which will give a progressively large following error<br>proportional to the speed of the axis.<br>Setting to 100 removes the following error completely<br>See Microline withTwinCAT3 Setup Notes, pand the warning about the<br>Following Error mode for the axis | 3.02                             | 2302          | 100   |
| AC Line Loss                  | Needs to be changed from enabled to "Single Phase" (using RSWare).<br>see TB0452 Ecoline using RSAutomation EtherCAT setup notes.                                                                                                    | 0.02                             | 2002:04       | 02    |
| Operation Mode                | Should be set to Mode 8 - Cyclic Synchronous Position<br>This was identified during the Microline setup see TB0452 Ecoline using<br>RSAutomation EtherCAT setup notes.<br>Image: Mot certain that this is necessary                                                                                                    |                                  | 6060          | 08    |
|                               |                                                                                                    |                                  |               |       |

## Process

| Step | Process | Pic |
|------|---------|-----|

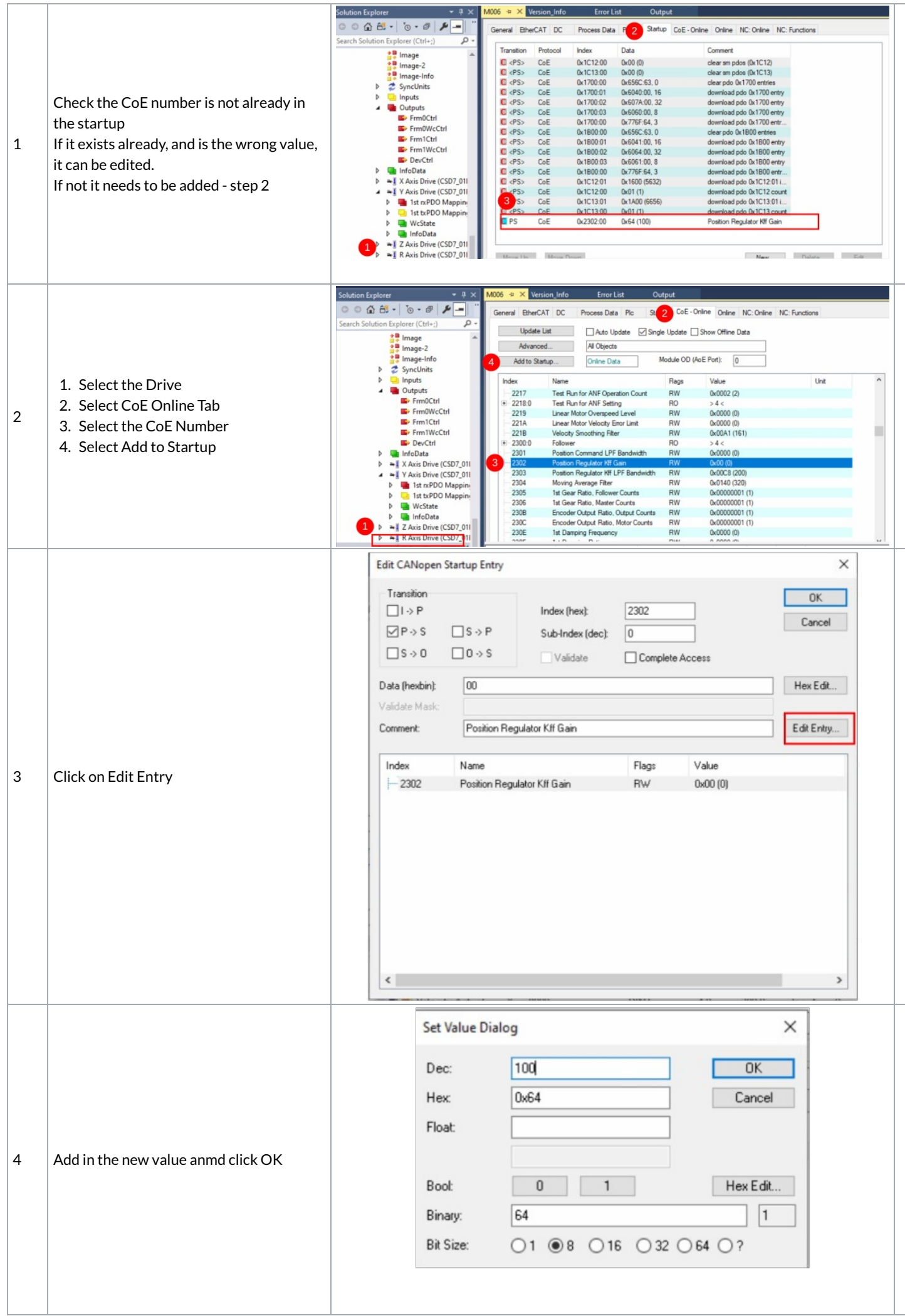

|            |                                    | Solution Explorer 🔹 🖣 🗙           | M006 +⊨ ×   | Version_Info | Error L      | ist Output               |                                    |
|------------|------------------------------------|-----------------------------------|-------------|--------------|--------------|--------------------------|------------------------------------|
|            |                                    | ○ ○ ☆ ☆ - Ĭo - @   ≯ -   ¨        | General Eth | erCAT DC     | Process Data | a Plc Startup CoE - Onli | ne Online NC: Online NC: Functions |
|            |                                    | Search Solution Explorer (Ctrl+;) |             |              |              |                          |                                    |
|            |                                    | 📩 Image 🔺                         | Transition  | Protocol     | Index        | Data                     | Comment                            |
|            |                                    | Image-2                           | C <ps></ps> | CoE          | 0x1C12:00    | 0x00 (0)                 | clear sm pdos (0x1C12)             |
|            |                                    | Image-Info                        | C <ps></ps> | CoE          | 0x1C13:00    | 0x00 (0)                 | clear sm pdos (0x1C13)             |
|            |                                    | b 🕈 SyncUnits                     | C <ps></ps> | CoE          | 0x1700:00    | 0x656C:63, 0             | clear pdo 0x1700 entries           |
| <b>T</b> I |                                    | P Inputs                          | C <ps></ps> | CoE          | 0x1700:01    | 0x6040:00, 16            | download pdo 0x1700 entry          |
|            |                                    | A Dutouts                         | C <ps></ps> | CoE          | 0x1700:02    | 0x607A:00, 32            | download pdo 0x1700 entry          |
|            | The mean standbard damage in the   | Erm0Ctrl                          | C <ps></ps> | CoE          | 0x1700:03    | 0x6060:00, 8             | download pdo 0x1700 entry          |
| -          | The parameter should appear in the | Frm0WcCtrl                        | C <ps></ps> | CoE          | 0x1700:00    | 0x776F:64, 3             | download pdo 0x1700 entr           |
| 5          |                                    | Ev Frm1Ctrl                       | C <ps></ps> | CoE          | 0x1B00:00    | 0x656C:63, 0             | clear pdo 0x1B00 entries           |
| Startup    | Startup lab                        | Frm1WcCtrl                        | C (PS>      | COE          | 0x1800:01    | 0x6041:00, 16            | download pdo Ux IBUU entry         |
|            |                                    | E DevCtrl                         |             | CoE          | 0x1B00:02    | UX6064:00, 32            | download pdo ux IBUU entry         |
|            |                                    | b InfoData                        |             | CoE          | 0-1000-00    | 0x0001.00,0              | download pdo 0x1800 entry          |
|            |                                    | b at X Avis Drive (CSD7 01)       | C (PS)      | CoE          | 0+1012-01    | 0x770F.04, 3             | download pdo dx 1600 end           |
|            |                                    | A BUL V Avis Drive (CSD7_01       | C (PS)      | CoE          | 0+1012-00    | 0x1000 (3032)            | download pdo dx1C12.count          |
|            |                                    | h Ist repo Mannin                 | C (PS)      | CoE          | 0x1C13:01    | 0x1A00 (6656)            | download pdo 0x1C12 codine         |
|            |                                    | h Ist type Mappin                 | C (PS)      | CoE          | 0x1C13:00    | 0x01 (1)                 | download pdo 0x1C13.count          |
|            |                                    | WeState                           | C PS        | CoE          | 0x2302.00    | 0x64 (100)               | Position Regulator Kff Gain        |
|            |                                    | v wcstate                         |             |              | 2.2202.00    |                          |                                    |
|            |                                    | h at 7 Avis Drive (CSD7 01)       |             |              |              |                          |                                    |
|            |                                    | P 4 Z Axis Drive (CSD7_01)        |             | _            |              |                          |                                    |
|            |                                    | P H K Axis Drive (CSD/_011        | Moura He    | Move P       | Jours        |                          | New Delete Edit                    |